# Habilitar e coletar logs de rastreamento no Cisco Unified SIP Proxy (CUSP)

# Contents

Introduction Ativar registros de rastreamento Na GUI A partir do CLI Coleta do Log de Rastreamento Na GUI A partir do CLI Do sistema de arquivos públicos (PFS) Registro de mensagem SIP Informações de Armazenamento de Log CUSP 9.0 e posterior Versões do CUSP anteriores à 9.0 Coleta de logs no CUSP Versão 10.2.1 Informações Relacionadas

# Introduction

Este documento descreve as várias opções disponíveis no Cisco Unified SIP Proxy (CUSP) para ativar e coletar logs de rastreamento. Os rastreamentos podem ser ativados e coletados na GUI ou na CLI. Este documento explica cada procedimento em detalhes.

# Ativar registros de rastreamento

#### Na GUI

- 1. Faça login na GUI do CUSP (http://<IP Address of CUSP Module>/).
- 2. Navegue até **Troubleshoot < Traces**.

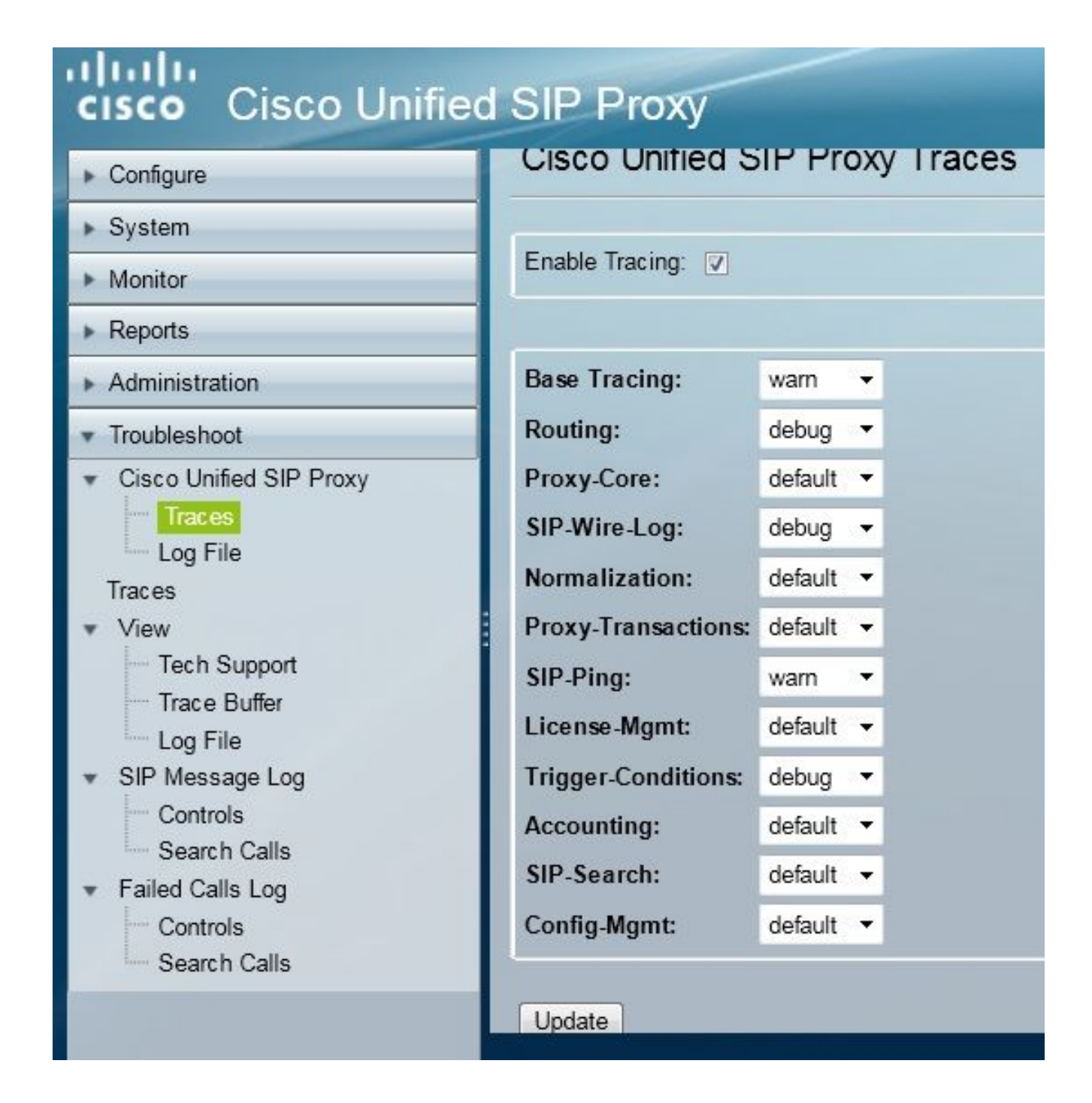

- 3. Marque a caixa **Enable Tracing** e, em seguida, selecione os componentes necessários para solucionar o problema e defina o nível para depuração.
- 4. Clique em Atualizar depois de fazer as alterações necessárias.

#### A partir do CLI

1. Acesse o módulo CUSP e vá para o modo CUSP.

```
Router#service-module sM 2/0 session
Trying 10.106.122.8, 2131 ... Open
CUSP# cusp
CUSP(cusp)#
```

2. Para habilitar o rastreamento, execute o comando trace enable:

3. Selecione o componente CUSP necessário e defina o nível de rastreamento para depuração.

| MyCUSP-9(cusp) # trad | ce level debug component ?          |
|-----------------------|-------------------------------------|
| routing               | Routing component                   |
| proxy-core            | Proxy Core Component                |
| sip-wire-log          | SIP Wire Log Component              |
| normalization         | Normalization Component             |
| proxy-transaction     | s Proxy Transaction Layer Component |
| sip-ping              | Servergroup SIP Ping Component      |
| license-mgmt          | License Management Component        |
| trigger-condition     | s Trigger Conditions Component      |
| accounting            | Accounting Component                |
| sip-search            | SIP Search/Forking Component        |
| config-mgmt           | Configuration Management Component  |

- 4. Você precisa repetir o comando anterior para ativar a depuração para vários componentes.
- 5. Você pode exibir a configuração de rastreamento atual com o comando show trace options.

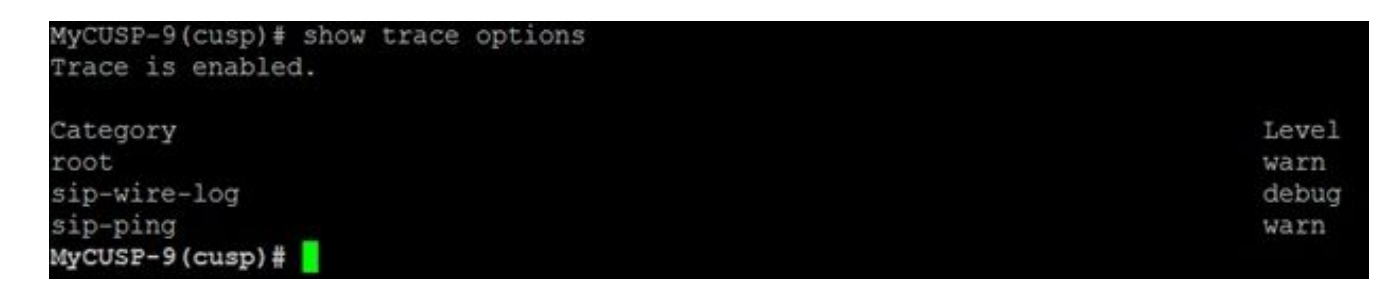

### Coleta do Log de Rastreamento

#### Na GUI

- 1. Faça login na GUI do CUSP.
- Navegue até Troubleshooting > Log File. Isso exibe os logs coletados. Você pode visualizar ou baixar o arquivo.

| cisco Unified SIP Proxy                                                                                                    |                                                                                                    |  |  |  |  |
|----------------------------------------------------------------------------------------------------|----------------------------------------------------------------------------------------------------|--|--|--|--|
| <ul> <li>Configure</li> <li>System</li> <li>Monitor</li> <li>Monitor</li> <li>Reports</li> <li>Administration</li> <li>Troubleshoot</li> <li>Cisco Unified SIP Proxy <ul> <li>Traces</li> <li>Log File</li> </ul> </li> <li>Trace Buffer <ul> <li>Log File</li> </ul> </li> <li>SIP Message Log <ul> <li>Controls</li> <li>Search Calls</li> <li>Failed Calls Log</li> <li>Controls</li> </ul> </li> </ul> | Cisco Unified SIP Proxy Trace Log File  Download Log File  Page 1 of 1  Market Page 1 of 1  Market Page 1  Market Page 1 of 1  Market Page 1 of 1   Market Page 1 of 1   Market Page 1 of 1   Market Page 1 of 1   Market Page 1 of 1   Market Page 1 of 1   Market Page 1 of 1   Market Page |  |  |  |  |

**Observação**: o CUSP versão 8.5(5) e posterior fornece a opção de limpar o buffer de registro da GUI. Se a versão do CUSP for anterior à versão 8.5(5), os registros deverão ser apagados manualmente com o CLI.

3. Para limpar os registros com a CLI, digite este comando:

CUSP(cusp) # clear trace log

#### A partir do CLI

1. Use este comando para exibir o conteúdo do log:

| MyCUSP-9(cusp) # sho    | w trace | e log ?   |         |          |      |     |    |     |
|-------------------------|---------|-----------|---------|----------|------|-----|----|-----|
| tail                    | Tail    | the log   |         |          |      |     |    |     |
| <1-100000><br><cr></cr> | Dump :  | specified | number  | of lines | from | end | of | log |
|                         | Pipe (  | output to | another | command  |      |     |    |     |

- 2. Pressione CTRL+C para quebrar a rolagem.
- 3. Usar o comando show trace log | p para mostrar a saída do trace página por página.

#### Do sistema de arquivos públicos (PFS)

Há outra maneira de coletar os logs de rastreamento. Proveniente do PFS, que é o sistema de arquivos no qual o CUSP é executado. O PFS pode ser acessado com FTP.

1. Crie um nome de usuário e atribua o privilégio PFS a este usuário.

```
MyCUSP-9# conf t
Enter configuration commands, one per line. End with CNTL/Z.
MyCUSP-9(config)# username cisco create
MyCUSP-9(config)# exit
MyCUSP-9# username cisco password cisco
MyCUSP-9# username cisco group pfs-privusers
MyCUSP-9#
```

2. Acesse esse URL com as credenciais definidas na etapa anterior. Você pode baixar os arquivos **.log** que contêm o log de rastreamento. ftp://<IP of CUSP>/cusp/log/trace/

## Registro de mensagem SIP

Além dos logs de rastreamento mencionados nas seções anteriores, os logs de mensagem do Session Initiation Protocol (SIP) também estão disponíveis no CUSP. Esse registro mostra apenas as mensagens SIP que entram e saem do CUSP. Você pode habilitar logs de mensagens SIP na GUI.

1. Navegue até Troubleshooting > SIP Message Logs > Controls.

| Configure<br>System<br>Monitor                                                                                     | SIP Message Logging                                                                                                    |
|----------------------------------------------------------------------------------------------------|----------------------------------------------------------------------------------------------------|
| Reports                                                                                                    | Enable O Disable O                                                                                                    |
| Administration Troubleshoot Cisco Unified SIP Proxy Traces Log File Traces View Tech Support Trace Buffer Log File | INVITE ACK BYE CANCEL OPTIONS REGISTER PRACK SUBSCRIBE NOTIFY PUBLISH INFO REFER MESSAGE UPDATE Regular Expression Filter (optional): |
| SIP Message Log<br>Controls<br>Search Calls<br>Failed Calls Log<br>Controls<br>Search Calls                        |                                                                                                    |

2. Para visualizar os registros de mensagens SIP, navegue para **Troubleshoot > SIP Message** Logs > Search Calls.

**Note**: Para visualizar como o CUSP processa os métodos SIP, como tabelas de rotas e normalização, são necessários logs de rastreamento.

### Informações de Armazenamento de Log

#### CUSP 9.0 e posterior

No CUSP Versão 9 (Virtual CUSP) e posterior, o tamanho do buffer de registro pode ser aumentado para até 5 GB. Nesta versão, você pode provisionar espaço em disco para armazenar logs e o número de arquivos de log.

Esta é a configuração que define o tamanho do log como 5 GB e a contagem de arquivos como 500.

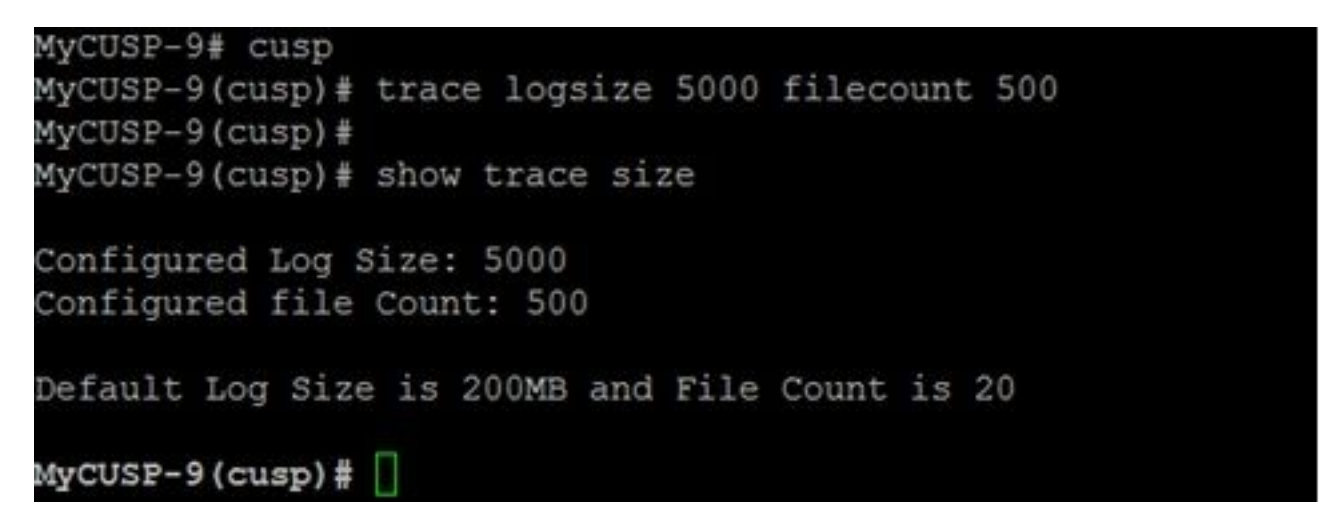

A Cisco recomenda que cada arquivo de registro deve ter 10 MB para um melhor desempenho.

#### Versões do CUSP anteriores à 9.0

Em versões mais antigas do CUSP, o tamanho do buffer de registro é definido como 200 MB. No CUSP 8.5.8 e posterior, você pode usar o comando trace logsize para aumentá-lo até 5 Gb:

http://www.cisco.com/c/en/us/td/docs/voice\_ip\_comm/cusp/rel8\_5/cli\_commands/cli\_commands/cu sp\_exec\_cmds.html#63802

#### Coleta de logs no CUSP Versão 10.2.1

Na versão 10.2.1, há uma limitação de software com a rotação de log. Novos logs não serão gravados se o buffer ficar cheio no CUSP versão 10.2.1. ID de bug da Cisco <u>CSCvs47162</u> Consulte as Notas da versão 10.2.1v1 para obter a correção do defeito.

https://www.cisco.com/c/en/us/td/docs/voice\_ip\_comm/cusp/rel10\_2/releasenotes/cusprn102.html #Cisco\_Concept.dita\_4e7c4d6b-10ed-4bcf-901c-019500ba20c7

Esse problema foi corrigido em patches 10.2.1 v1 ou posteriores.

Quando a atualização for feita para a versão v1 ou posterior, para coletar os logs mais recentes, use somente CLI ou GUI, pois o SFTP (usuário do PFS) não reflete nos logs mais recentes.

#### Coletando registros através do CLI:

1. Use o comando "show logs" para exibir os arquivos de log mais recentes

| se-10-65-1 | 105-44# | ≠ show | logs       |       |      |               |
|------------|---------|--------|------------|-------|------|---------------|
| SIZE       |         | I      | LAST_MODIN | FIED_ | TIME | NAME          |
| 26552      | Wed     | Aug 17 | 01:19:01   | IST   | 2022 | atrace.log    |
| θ          | Tue     | Mar 22 | 15:55:16   | IST   | 2022 | pmessages.log |
| θ          | Mon     | Mar 07 | 11:19:04   | IST   | 2022 | yum.log       |
| 100618     | Wed     | Aug 17 | 01:16:46   | IST   | 2022 | dnesg         |
| 14741      | Wed     | Aug 17 | 01:16:55   | IST   | 2022 | boot.log      |
| 2078001    | Mon     | Sep 05 | 13:32:34   | IST   | 2022 | messages.log  |

2. Copie o arquivo para um servidor SFTP

CUSP# copy log <logfilename> url sftp://<username>:<password>@<ftphost>/path/to/filename Coletando registros através da GUI:

GUI do CUSP: Solução de problemas > Proxy SIP Cisco Unified > Arquivo de log > Download do arquivo de log

Se o usuário instalar um novo vCUSP e atualizar para a versão 10.2.1v1 ou posterior antes de o buffer ficar cheio, os logs poderão ser coletados por meio de qualquer mecanismo de coleta de logs e o problema nunca será encontrado.

## Informações Relacionadas

- Exemplo de configuração do CUSP
- Suporte Técnico e Documentação Cisco Systems